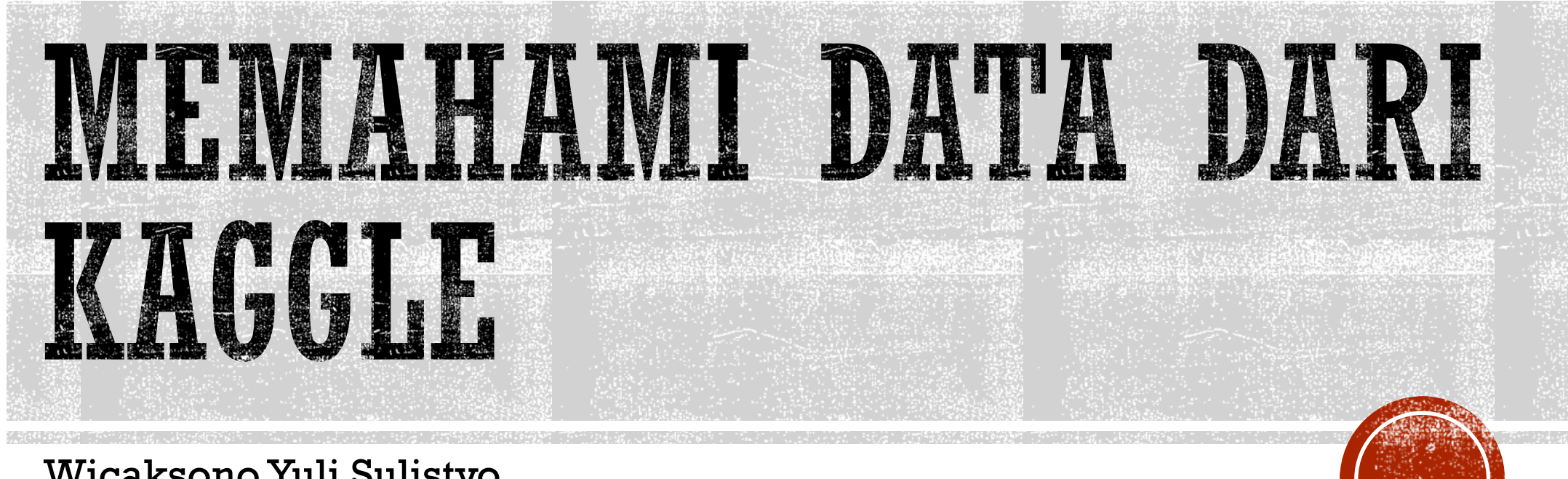

Wicaksono Yuli Sulistyo

# POIN PEMBELAJARAN

- Import
- Display Data
- Indexing

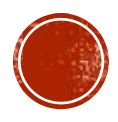

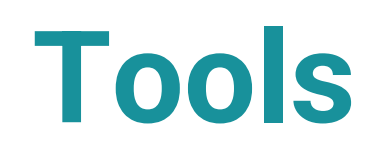

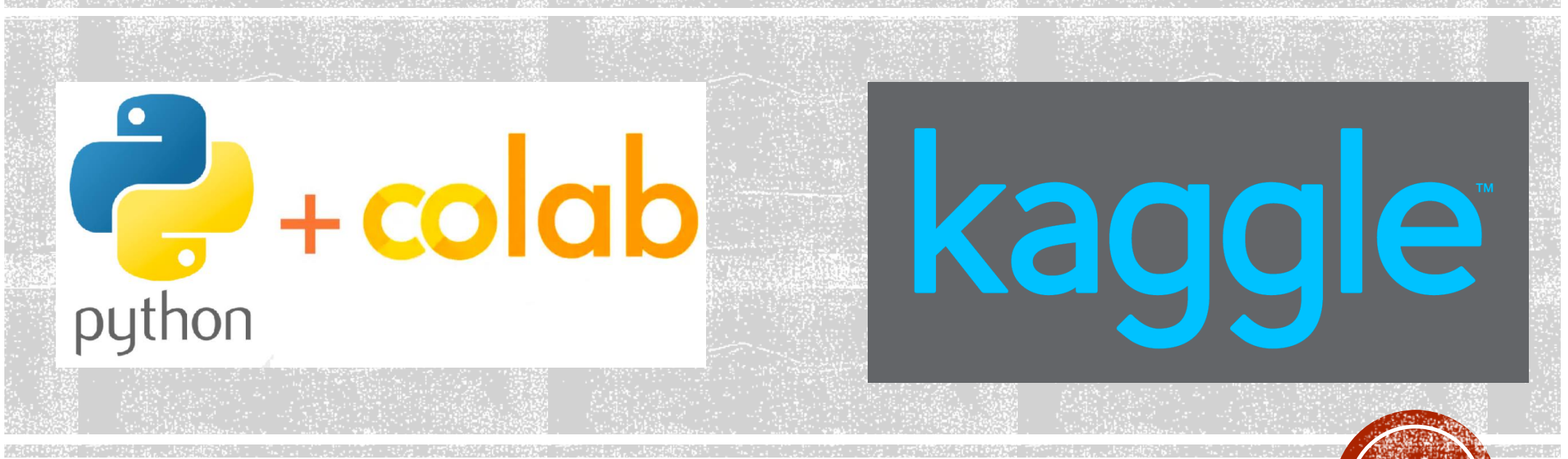

https://www.kaggle.com/datasets/ummisalma/mcu-movies-and-tv-shows

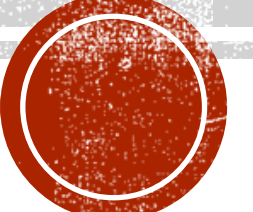

# Menghubungkan Google Drive ke Google Collaboratory

- Menjalankan kode di bawah ini from google.colab import drive drive.mount('/content/gdrive')
- Pop up izin akses ke google drive akan muncul, lalu pilih izinkan.

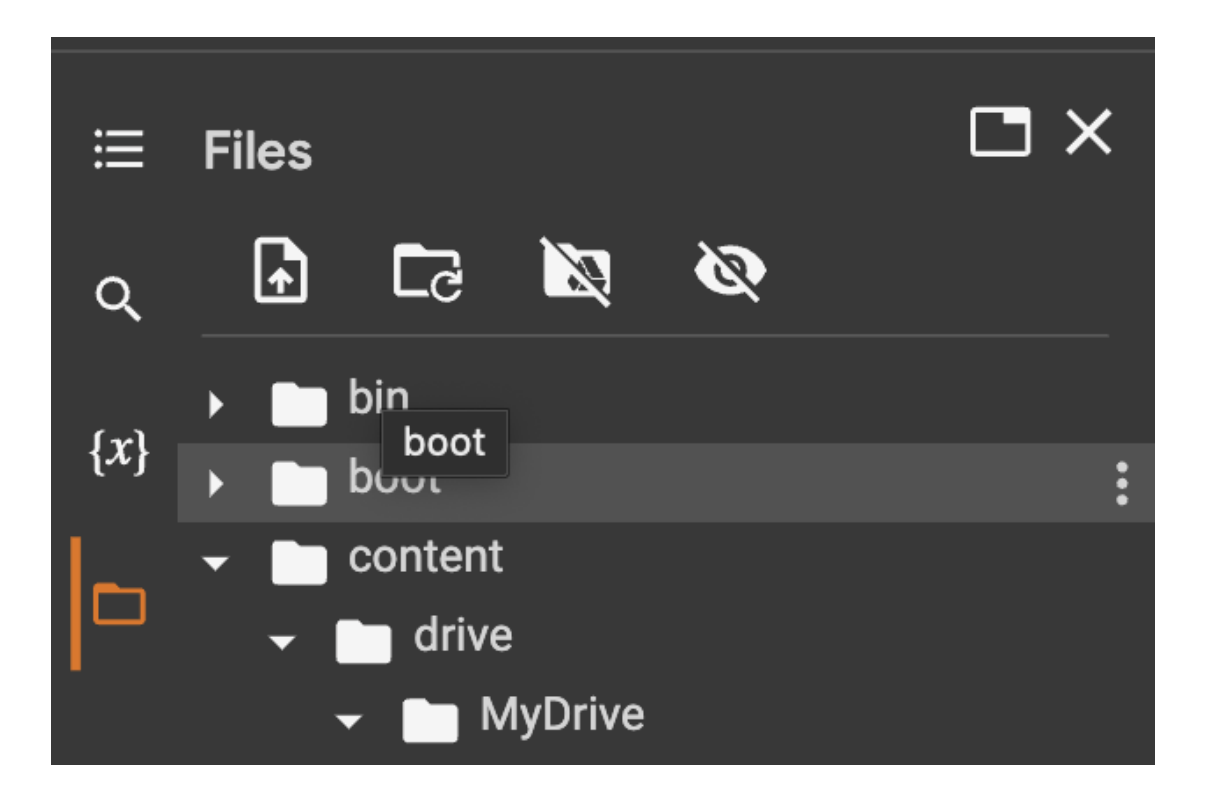

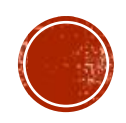

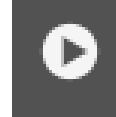

from google.colab import drive
drive.mount('/content/gdrive')

Mounted at /content/gdrive

Salah satu tanda jika sudah berhasil menghubungkan google drive dengan google collab Atau dengan cara ke 2, di klik bagian folder Klik revoke jika belum terhubung dengan drive

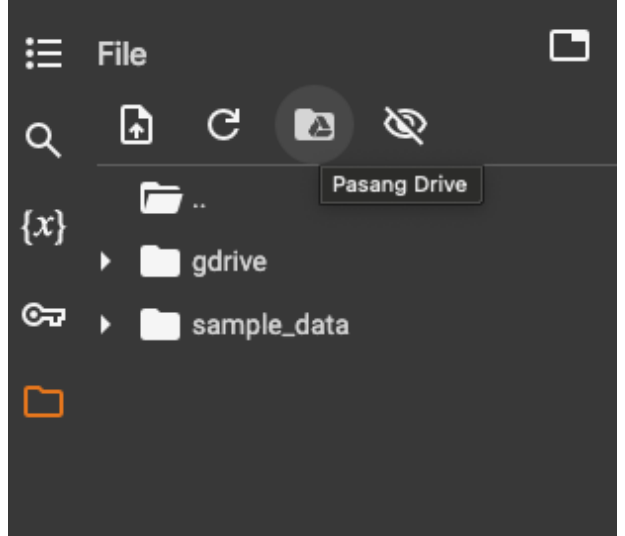

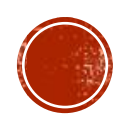

## IMPORT MODULE

Module merupakan sekumpulan *function* yang dibangun dengan tujuan tertentu untuk membantu proses dalam melakukan pemrograman

import pandas as pd import numpy as np import matplotlib.pyplot as plt import seaborn as sns import os

os.chdir("/content/drive/MyDrive/{lokasi folder}

Jalankan program di atas agar Google Collab terhubung dengan folder tempat kita ingin bekerja

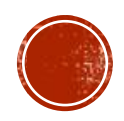

### FILE FORMAT

Beberapa format file yang sering digunakan dalam analisis data

- 1. Excel
- 2. CSV (Comma separated value)
- 3. JSON (Javascript Object Notation)
- 4. XML

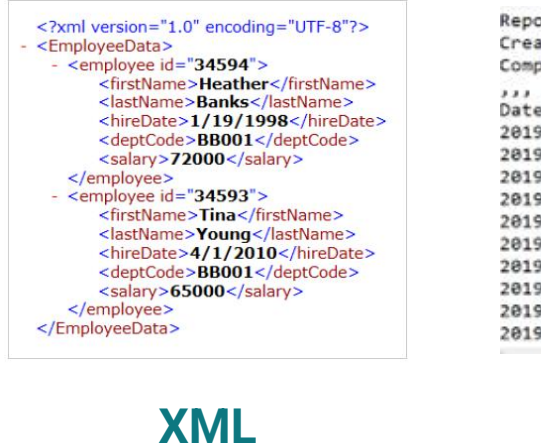

Report generated on 01-01-2020,,, Created by: user9284,,, Company XYZ,,, ,,, Date, Country, Units, Revenue 2019-01-08, USA, 343, 15461.36 2019-01-04, Panama, 93, 4681.26 2019-01-07, Panama, 42, 2220.36 2019-01-16, Brazil, 103, 1853.78 2019-01-17, USA, 28, 286.3 2019-01-24, Canada, 372, 24826.98 2019-01-24, Canada, 372, 24826.98 2019-01-26, Canada, 61, 1592.42 2019-01-28, Canada, 264, 3228.11 2019-01-13, Canada, 27, 257.97 2019-01-28, Brazil, 323, 3024.25

**CSV** 

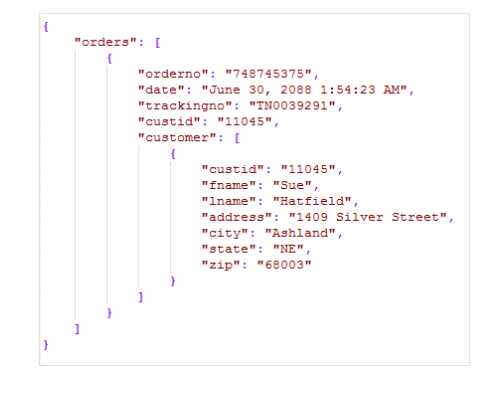

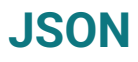

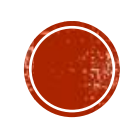

### IMPORT DATA

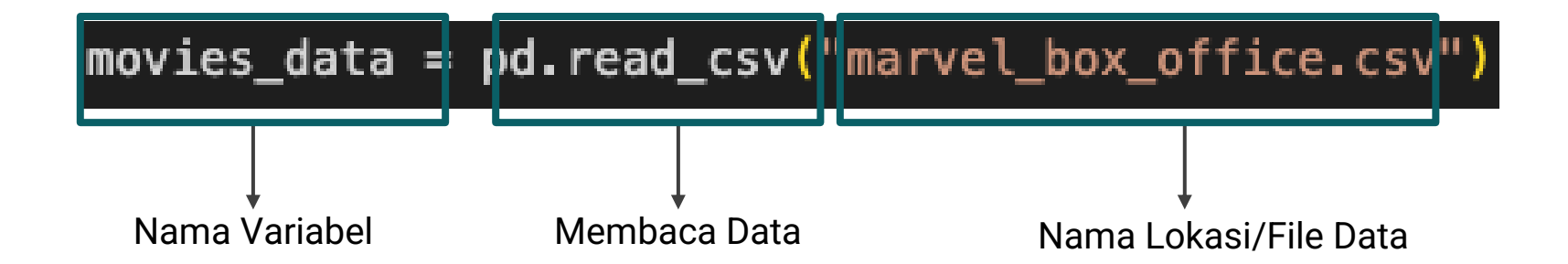

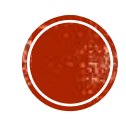

## DATA INFO

### Informasi yang bisa didapatkan:

- 1. Jumlah baris dan kolom
- 2. Nama kolom
- 3. Kelengkapan data pada setiap kolom
- 4. Tipe data setiap kolom
- 5. Penggunaan ruang penyimpanan

### movies\_data.info() # D <class 'pandas.core.frame.DataFrame'> RangeIndex: 66 entries, 0 to 65 Data columns (total 23 columns): Non-Null Count Dtype Column # Movie object 66 non-null ø object Release Date 66 non-null Release Month 66 non-null object 2 Release Day 66 non-null int64 3 Release Year 66 non-null int64 4 object 5 **Ownership** 66 non-null Domestic Box Office 66 non-null int64 6 Inflation Adjusted Domestic 66 non-null int64 International Box Office 66 non-null int64 8 Inflation Adjusted International 66 non-null float64 9 Worldwide Box Office 66 non-null int64 10 11 Inflation Adjusted Worldwide 66 non-null float64 Opening Weekend 66 non-null int64 12 Inflation Adjusted Opening Weekend 66 non-null int64 13 14 Budget 66 non-null int64 Inflation Adjusted Budget 66 non-null int64 15 16 IMDb Score 66 non-null float64 17 Meta Score 66 non-null int64 18 Tomatometer 66 non-null int64 19 Rotten Tomato Audience Score 66 non-null int64 20 Run Time In Minutes 66 non-null int64 21 Phase 33 non-null object 22 Director 66 non-null object dtypes: float64(3), int64(14), object(6) memory usage: 12.0+ KB

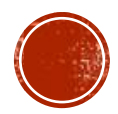

| MEN | AMP | <b>LKA</b> | N D | ATA |
|-----|-----|------------|-----|-----|
|-----|-----|------------|-----|-----|

| D | mov | ies_data.                 | head(10)        |                  |                |                 |                   |                           |                                   |
|---|-----|---------------------------|-----------------|------------------|----------------|-----------------|-------------------|---------------------------|-----------------------------------|
|   |     | Movie                     | Release<br>Date | Release<br>Month | Release<br>Day | Release<br>Year | Ownership         | Domestic<br>Box<br>Office | Inflation<br>Adjusted<br>Domestic |
|   | 0   | Iron Man                  | 5/2/2008        | Мау              | 2              | 2008            | Marvel<br>Studios | 318604126                 | 467231126                         |
|   | 1   | The<br>Incredible<br>Hulk | 6/13/2008       | June             | 13             | 2008            | Marvel<br>Studios | 134806913                 | 197704288                         |
|   | 2   | Iron Man<br>2             | 5/7/2010        | Мау              |                | 2010            | Marvel<br>Studios | 312433331                 | 416973763                         |
|   | 3   | Thor                      | 5/6/2011        | Мау              | 6              | 2011            | Marvel<br>Studios | 181030624                 | 240384926                         |
|   |     |                           |                 |                  |                |                 |                   |                           |                                   |

- Menampilkan *n* data pertama menggunakan method .head(jumlah data)
- Menampilkan *n* data terakhir menggunakan method .tail(jumlah data)
- Menampilkan *n* data secara acak menggunakan method .sample(jumlah data)

| - |     |                                                            |                 |                  |                |                 |                    |                           |                                   |   |
|---|-----|------------------------------------------------------------|-----------------|------------------|----------------|-----------------|--------------------|---------------------------|-----------------------------------|---|
| O | mov | ies_data.s                                                 |                 |                  |                |                 |                    |                           |                                   |   |
|   |     | Movie                                                      | Release<br>Date | Release<br>Month | Release<br>Day | Release<br>Year | Ownership          | Domestic<br>Box<br>Office | Inflation<br>Adjusted<br>Domestic | : |
|   | 18  | Avengers<br>Infinity<br>War                                | 4/27/2018       | April            | 27             | 2018            | Marvel<br>Studios  | 678815482                 | 784624259                         |   |
|   | 60  | The<br>Punisher                                            | 4/16/2004       | April            | 16             | 2004            | Lionsgate<br>Films | 33664370                  | 57083056                          |   |
|   | 27  | Doctor<br>Strange<br>in the<br>Multiverse<br>of<br>Madness | 5/6/2022        | Мау              | 6              | 2022            | Marvel<br>Studios  | 411331607                 | 411331607                         |   |
|   | 4   | Captain<br>America:<br>The First<br>Avenger                | 7/22/2011       | July             | 22             | 2011            | Marvel<br>Studios  | 176654505                 | 234574020                         |   |

| ,   |   |       | ioc data                                              | +               |                  |                |                 | $\land \downarrow$     | ල 🗉 🕻                     | ≭ ⊌                               |
|-----|---|-------|-------------------------------------------------------|-----------------|------------------|----------------|-----------------|------------------------|---------------------------|-----------------------------------|
| 0 d | U | 1100. | res_uara.                                             |                 |                  |                |                 |                        |                           |                                   |
|     |   |       | Movie                                                 | Release<br>Date | Release<br>Month | Release<br>Day | Release<br>Year | Ownership              | Domestic<br>Box<br>Office | Inflation<br>Adjusted<br>Domestic |
|     |   | 56    | Fantastic<br>Four:<br>Rise of<br>the Silver<br>Surfer | 6/15/2007       | June             | 15             | 2007            | 20th<br>Century<br>Fox | 131921738                 | 201909286                         |
|     |   | 57    | Fantastic<br>Four<br>(2015)                           | 8/7/2015        | August           | 7              | 2015            | 20th<br>Century<br>Fox | 56117548                  | 70097010                          |
|     |   | 58    | Elektra                                               | 1/14/2005       | January          | 14             | 2005            | 20th<br>Century<br>Fox | 24409722                  | 40098956                          |
|     |   |       |                                                       |                 |                  |                |                 | 20th                   |                           |                                   |

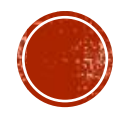

## DATA INDEX

### .index

Menampilkan nama index atau nama baris yang ada pada data, secara *default*, ia akan menggunakan angka dimulai dari 0 - jumlah data - 1

### .set\_index()

Membuat nama indeks berdasarkan kolom tertentu, akan tetapi nama ini harus *uniqu*e

### .reset\_index()

Melakukan reset dari index yang ada sekarang, bisa menggunakan parameter *drop = True* untuk menghapus

|          | [29] | movie                               | s_data.l | oc[2,"Mo          | vie"]               | #misal                                      | ingin                                             | liat   | judul  | di   | index | ke | 2 |
|----------|------|-------------------------------------|----------|-------------------|---------------------|---------------------------------------------|---------------------------------------------------|--------|--------|------|-------|----|---|
|          |      | 'Iron                               | Man 2'   |                   |                     |                                             |                                                   |        |        |      |       |    |   |
| ∕<br>o d | [30] | movie                               | s_data.l | oc <b>[:,</b> "Mo | vie"]               | #misal :                                    | ingin 1                                           | liat s | emua j | judu |       |    |   |
|          |      | 0<br>1<br>2<br>3<br>4               | Captain  | America           | The Ir              | In<br>noredib<br>Iron<br>First #            | ron Man<br>Le Hulk<br>Man 2<br>Thor<br>Avenger    | <br>   |        |      |       |    |   |
|          |      | 61<br>62<br>63<br>64<br>65<br>Name: | Movie,   | Length:           | Pun:<br>E<br>66, d1 | isher: W<br>Bl<br>Blade: 1<br>M<br>type: ob | Warzone<br>Blade<br>Lade II<br>Frinity<br>Morbius |        |        |      |       |    |   |

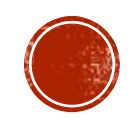